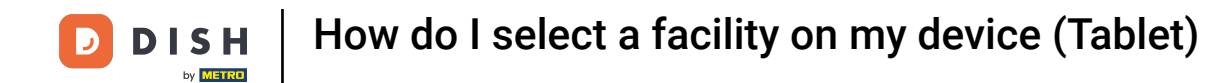

Welcome to the DISH POS app. In this tutorial, we show you how to select another facility.

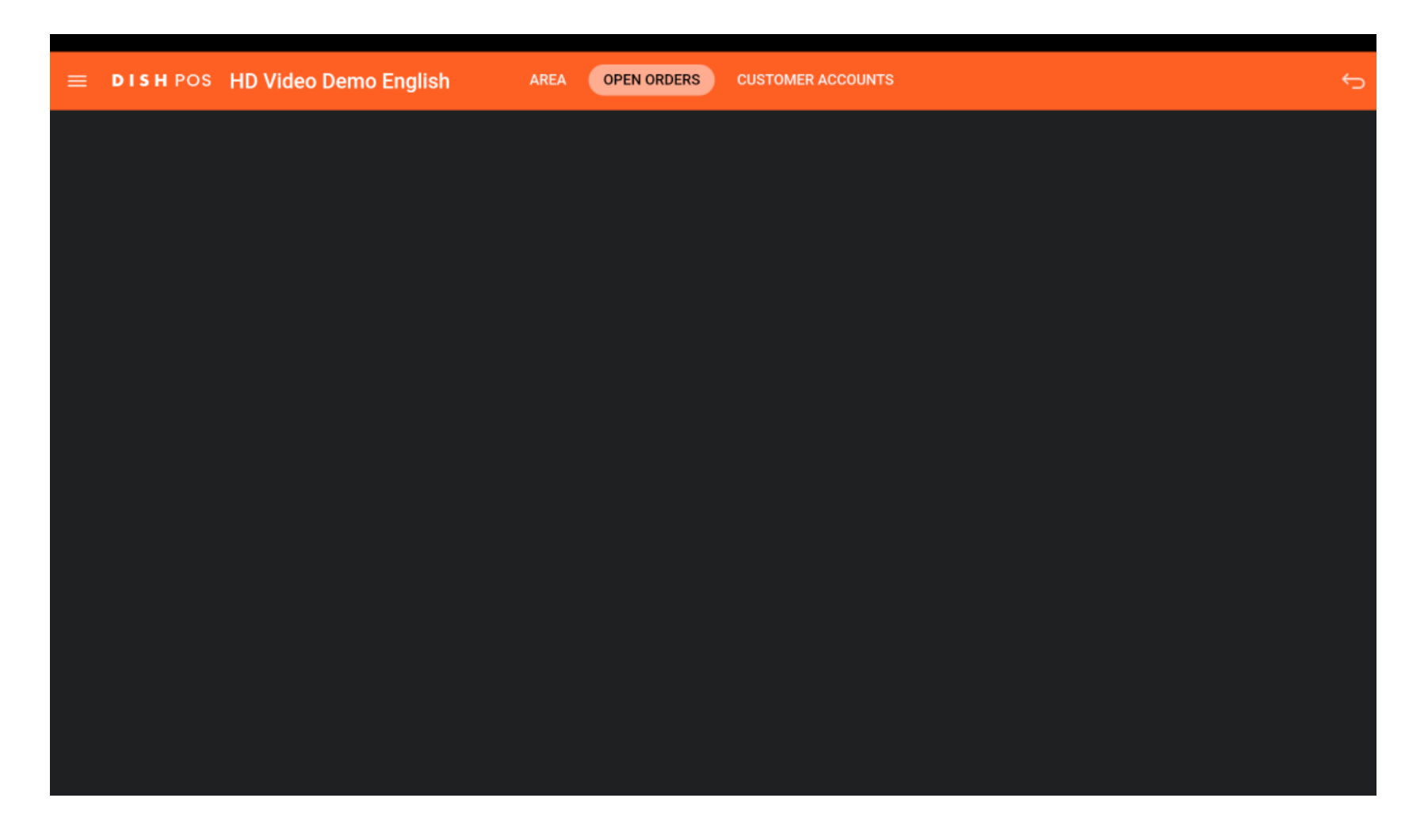

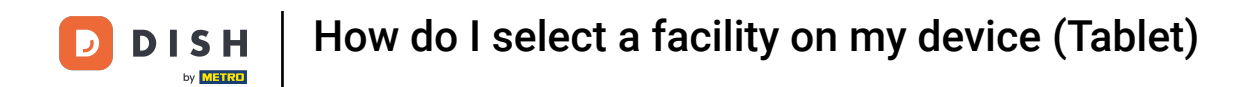

## First, open the menu.

| ≡ | DISHPOS | HD Video Demo English | AREA | OPEN ORDERS | CUSTOMER ACCOUNTS | ¢ |
|---|---------|-----------------------|------|-------------|-------------------|---|
|   |         |                       |      |             |                   |   |
|   |         |                       |      |             |                   |   |
|   |         |                       |      |             |                   |   |
|   |         |                       |      |             |                   |   |
|   |         |                       |      |             |                   |   |
|   |         |                       |      |             |                   |   |
|   |         |                       |      |             |                   |   |
|   |         |                       |      |             |                   |   |
|   |         |                       |      |             |                   |   |
|   |         |                       |      |             |                   |   |
|   |         |                       |      |             |                   |   |

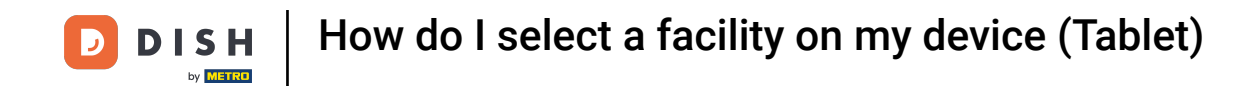

Then select Area to be brought back to the overview of your facilities.

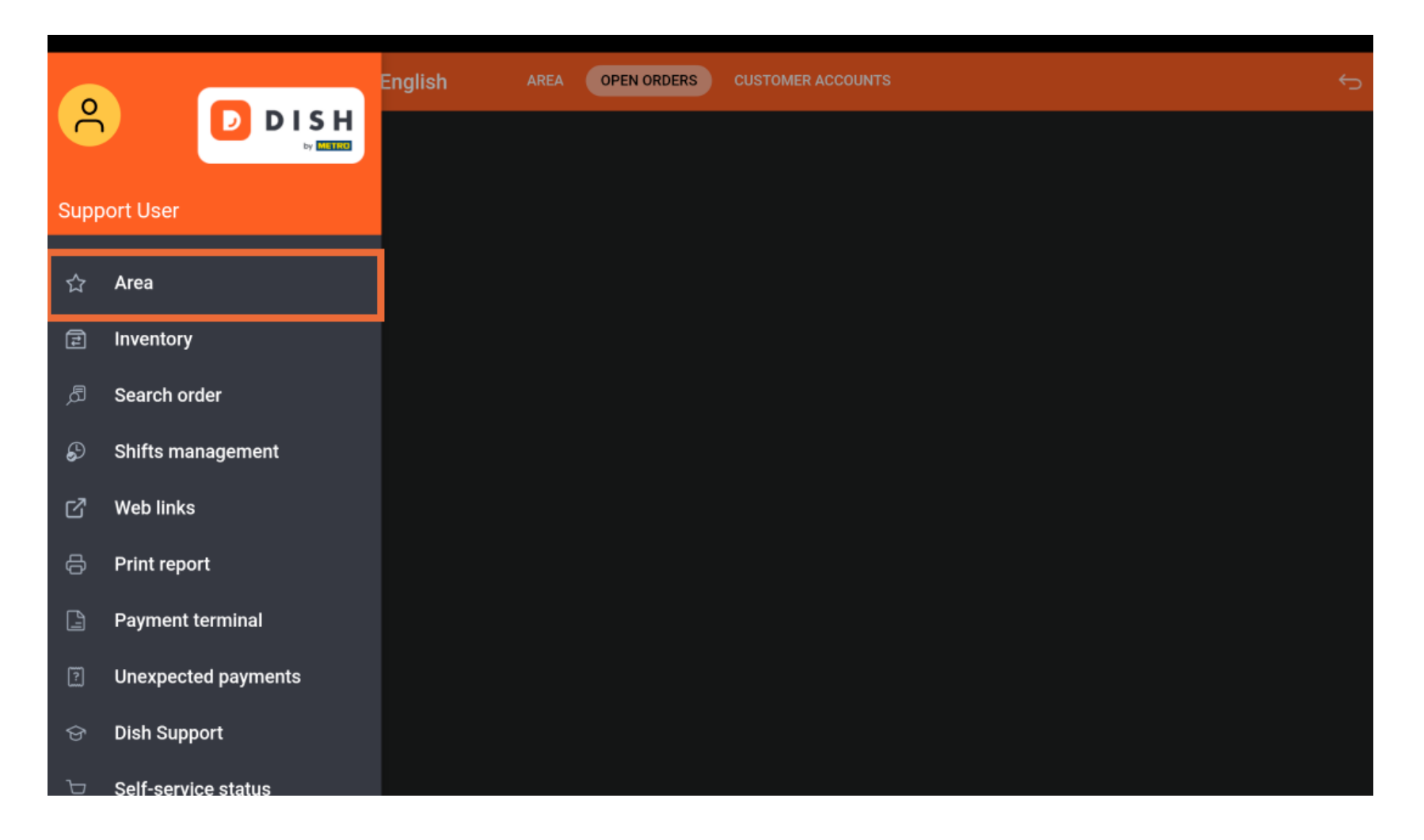

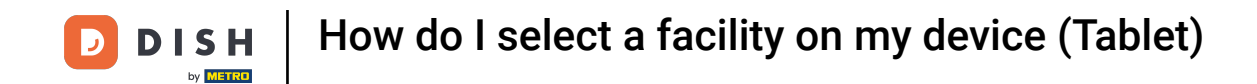

## Back in the overview, tap on the facility you wish to open.

| 😑 різнроз HD Video Demo | o English AREA OPEN ORDER | S CUSTOMER ACCOUNTS | ÷.                  |
|-------------------------|---------------------------|---------------------|---------------------|
| Restaurant<br>2 seats   | Direct Sale               | E-Commerce          | Terrace<br>80 seats |
| Order Aggregator        |                           |                     |                     |
|                         |                           |                     |                     |
|                         |                           |                     |                     |
|                         |                           |                     |                     |
|                         |                           |                     |                     |

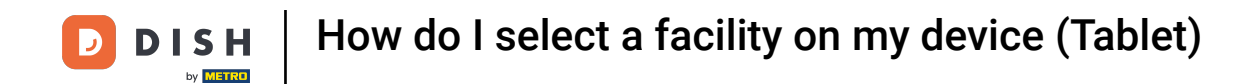

That's it. You completed the tutorial and now know how to select another facility.

|                       | o Demo English AREA | OPEN ORDERS CUSTOMER ACCOUNTS |                     | ¢ |
|-----------------------|---------------------|-------------------------------|---------------------|---|
| Restaurant<br>2 seats | Direct Sale         | E-Commerce                    | Terrace<br>80 seats |   |
| Order Aggregator      |                     |                               |                     |   |
|                       |                     |                               |                     |   |
|                       |                     |                               |                     |   |
|                       |                     |                               |                     |   |
|                       |                     |                               |                     |   |

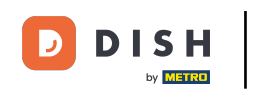

How do I select a facility on my device (Tablet)

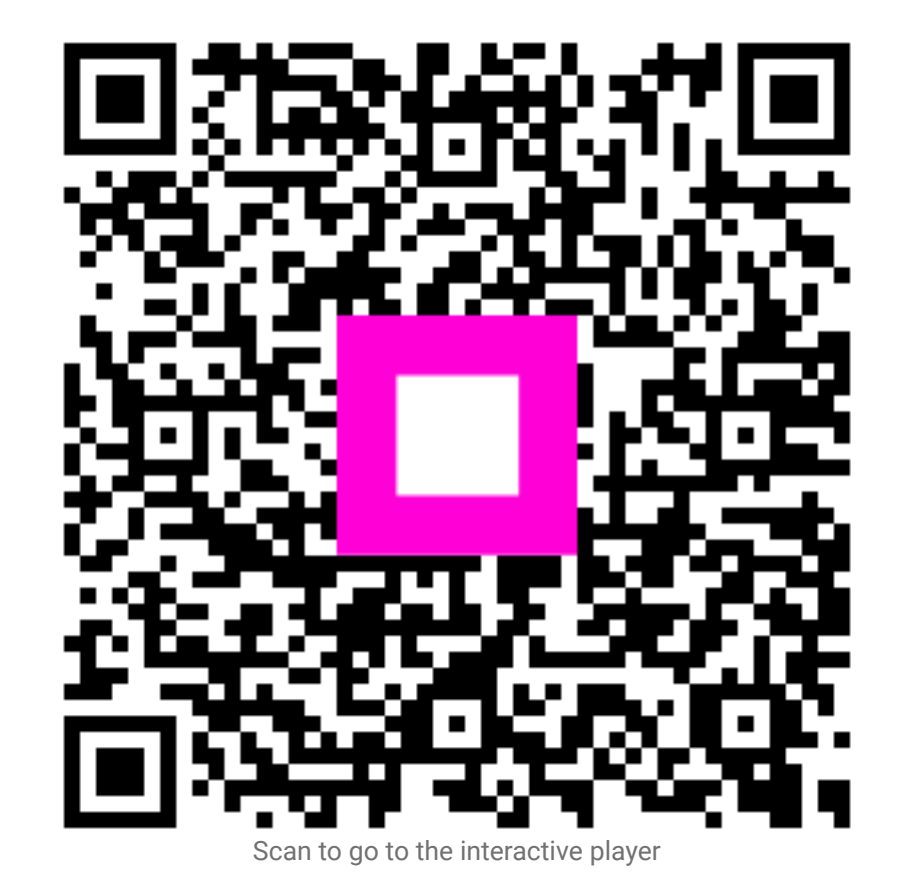